## **EndNote**<sup>™</sup>

## Import av referanser fra EMBASE (OvidSP)

|            | Range Clear = = 10 Per Page 1 Go                                                                                                    | N                                                                                |
|------------|----------------------------------------------------------------------------------------------------|----------------------------------------------------------------------------------|
| <b>v</b> 1 | . Effect of <mark>Vitamin C</mark> Supplements on Respiratory Tract Infections: A Systematic Review and Meta-<br>Analysis.                                                                                                    | Abstract Reference<br>Complete Reference                                         |
|            | Keya T.A., Leela A., Fernandez K., Habib N., Rashid M.                                                                                                    |                                                                                  |
|            | Current Reviews in Clinical and Experimental Pharmacology. 17(3) (pp 205-215), 2022. Date of Publication:<br>November 2022.                                                                                                    | 🔍 Find Similar<br>🤍 Find Citing Article                                          |
|            | [Article]                                                                                                    |                                                                                  |
|            | Publisher                                                                                                    | <b>D</b> NTNU                                                                    |
|            | Bentham Science Publishers                                                                                                    |                                                                                  |
|            | Bentham Science Publishers<br>► Abstract The Cite the Hy Projects the Annotate                                                                                                    |                                                                                  |
| ✓ 2        | Bentham Science Publishers       ► Abstract     My Projects       ► Abstract     Cite       ► Social ties and susceptibility to the common cold.                                                                                                    | Abstract Reference                                                               |
| ☑ 2        | Bentham Science Publishers       ► Abstract     My Projects       Social ties and susceptibility to the common cold.       Cohen S., Doyle W.J., Skoner D.P., Rabin B.S., Gwaltney J.M.                                                                                                    | Abstract Reference<br>Complete Reference                                         |
| ✔ 2        | Bentham Science Publishers       ► Abstract     M Projects       → Abstract     Cite       → My Projects     + Annotate       .     Social ties and susceptibility to the common cold.       Cohen S., Doyle W.J., Skoner D.P., Rabin B.S., Gwaltney J.M.       JAMA. 277(24) (pp 1940-1944), 1997. Date of Publication: 25 Jun 1997. | Abstract Reference<br>Complete Reference                                         |
| ✔ 2        | Bentham Science Publishers       ► Abstract     Cite     + My Projects     + Annotate       . Social ties and susceptibility to the common cold.       Cohen S., Doyle W.J., Skoner D.P., Rabin B.S., Gwaltney J.M.       JAMA. 277(24) (pp 1940-1944), 1997. Date of Publication: 25 Jun 1997.       [Article]                       | Abstract Reference<br>Complete Reference                                         |
| ☑ 2        | Bentham Science Publishers       ► Abstract     My Projects       Social ties and susceptibility to the common cold.       Cohen S., Doyle W.J., Skoner D.P., Rabin B.S., Gwaltney J.M.       JAMA. 277(24) (pp 1940-1944), 1997. Date of Publication: 25 Jun 1997.       [Article]       Publisher                                   | Abstract Reference<br>Complete Reference<br>Grind Similar<br>Find Citing Article |

Hak av for referansene som ønskes (1) eller velg alle (2). Velg deretter «Export» (3).

## Export Citation(s)

Selected: 1-2 Total: 2 Format: EndNote Fields:

Complete Reference 5 V

Export

6

4 ~

Include:

Cancel

Link to External Resolver
 URL

Х

Velg fra nedtrekksmenyene **«EndNote» (4)** og **«Complete Reference» (5)**. Avslutt med **«Export Citation(s) (6)**.

Merk at du kan velge å importere færre felter i fields-valget hvis du ønsker dette.

## **EndNote**<sup>\*\*</sup>

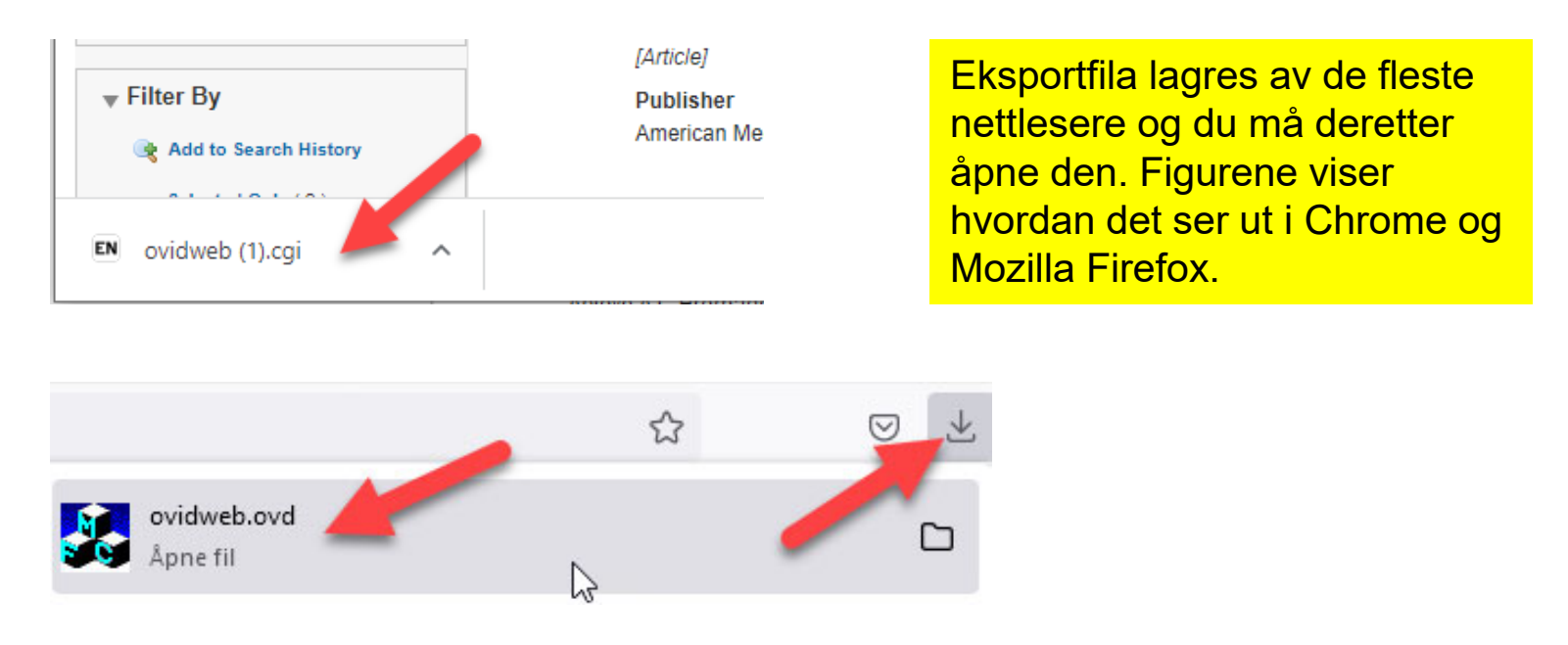

EndNote åpner nå en liste over kun de importerte referansene. Det er lurt å åpne et par av referansene for å sjekke at importen er korrekt (sjekk at de ulike referansedataene er kommet inn i korrekt felt).

Vær oppmerksom på at referanser som er konferansesammendrag (conference abstract) kan bli import med mangler eller feil. Disse bør sjekkes ekstra og eventuelle feil eller mangler må rettes manuelt.

Velg "Show all references" fra "References" menyen for å se alle referansene i den valgte biblioteksfila.